## RMAN リカバリ・カタログの作成方法

## 手順1.

リカバリ・カタログを格納するための表領域を定義します

(CATALOG 側 Oracle 个作成)

SQL> CREATE TABLESPACE RMAN\_REPOSITORY DATAFILE 'D:¥oracle¥user\_tablespaces¥rman\_repository.dbf ' SIZE 100M REUSE;

手順2.

ユーザーを作成して、権限を与える

(CATALOG 側 Oracle へ作成)

一般的な場合のユーザー名:rman

**IDENTIFIED BY** 句は、パスワードの設定

SQL> CREATE USER rman IDENTIFIED BY OraTest TEMPORARY TABLESPACE temp DEFAULT TABLESPACE RMAN\_REPOSITORY QUOTA UNLIMITED on RMAN\_REPOSITORY;

SQL> GRANT RECOVERY\_CATALOG\_OWNER to rman ;

手順3.

ネットワーク設定

(CATALOG 側 Oracle へ設定)

**RMAN** バックアップ処理を指示する端末に、クライアント用ネットワーク設定を行う (Oracle Net) 手順4.

**RMAN**の起動

(TARGET 側 Oracle でコマンド実行)
rman TARGET ユーザー名/パスワード@接続識別子
CATALOG ユーザー名/パスワード@接続識別子

手順6.データベースのリカバリ登録 (CATALOG 側 Oracle へ登録)— RMAN> REGISTER DATABASE ;

手順7.現在の状況確認 RMAN> REPORT SCHEMA ;